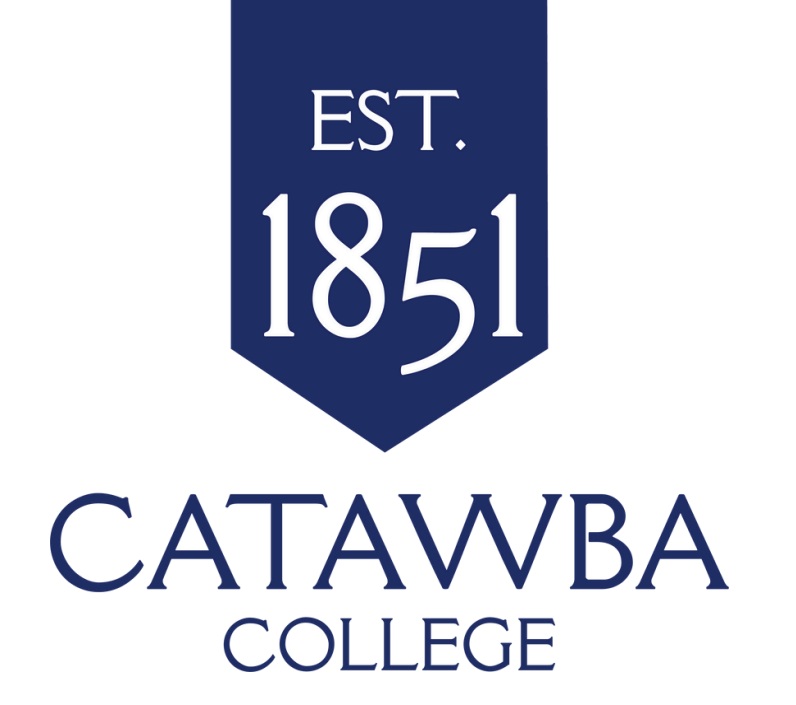

# APPLYING FOR OPTIONAL PRACTICAL TRAINING (OPT)

A STEP-BY-STEP GUIDE TO THE APPLICATION PROCESS | 17 FEB 2025 VERSION

# YOUR DESIGNATED SCHOOL OFFICIALS (DSOS)

YOUR DSOS ACT AS LIASONS BETWEEN INTERNATIONAL STUDENTS AND THE US GOVERNMENT, HELPING STUDENTS WITH QUESTIONS AND ISSUING NECESSARY IMMIGRATION FORMS.

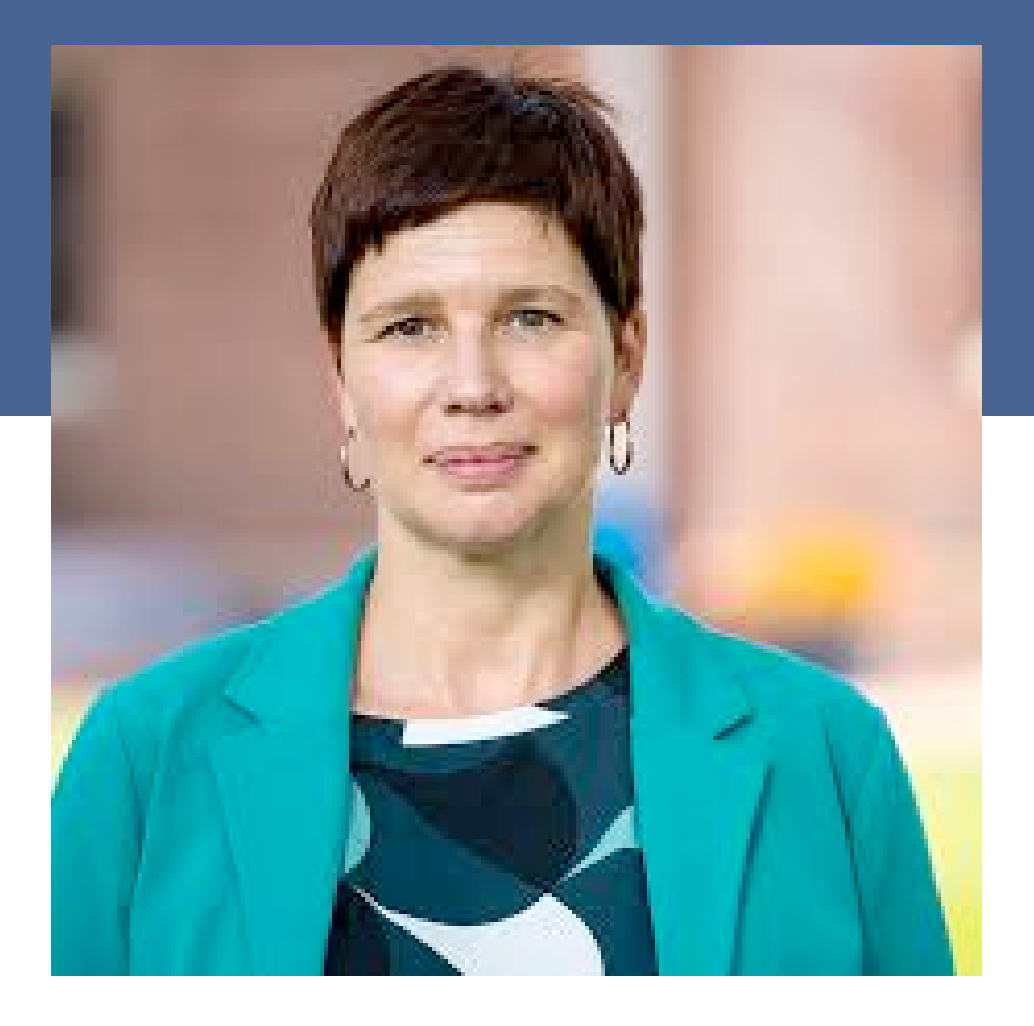

#### **Dr. Kerstin Rudolph**

krudolph16@catawba.edu ADM 2106

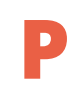

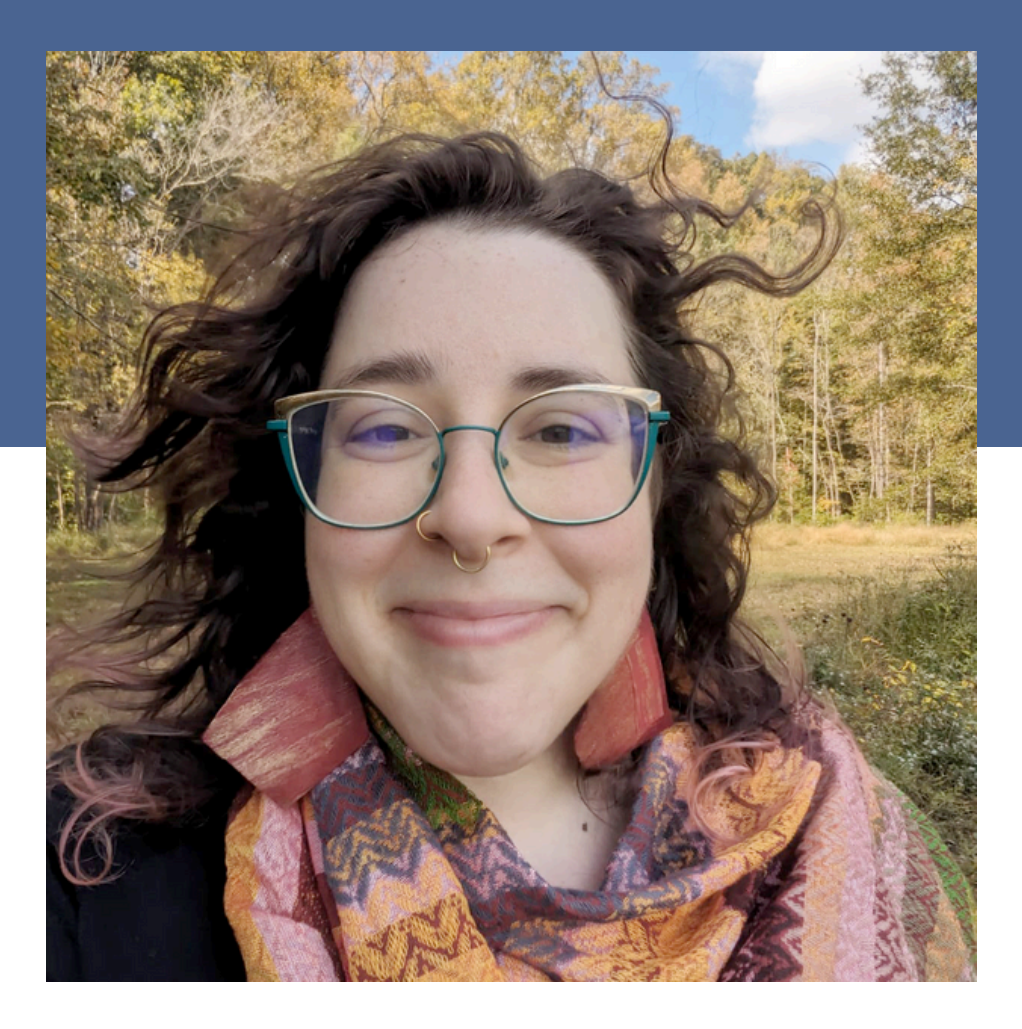

#### **Professor Annie O'Brien**

arobrien23@catawba.edu ADM 3419

# WELCOME

EXPECTATIONS AND OUTCOMES

This is a general guide to help you complete your OPT application, including Form I-765. It is your responsibility to ensure that your application is completed correctly, fully, and submitted in a timely manner.

Following this guide does **not** guarantee approval of your OPT by USCIS and should not be construed as legal advice.

Instructions for the Form I-765 can be found here: <u>https://www.uscis.gov/I-765</u>

# WHERE IS THIS INFORMATION COMING FROM?

ALL OF THE INFORMATION IN THIS GUIDE CAN BE FOUND IN STUDY IN THE STATES'S SEVIS HELP HUB:

<u>HTTPS://STUDYINTHESTATES.DHS.GOV/SEVIS-HELP-HUB/</u> <u>STUDENT-RECORDS/FM-STUDENT-EMPLOYMENT/F-1-</u> <u>OPTIONAL-PRACTICAL-TRAINING-OPT</u>

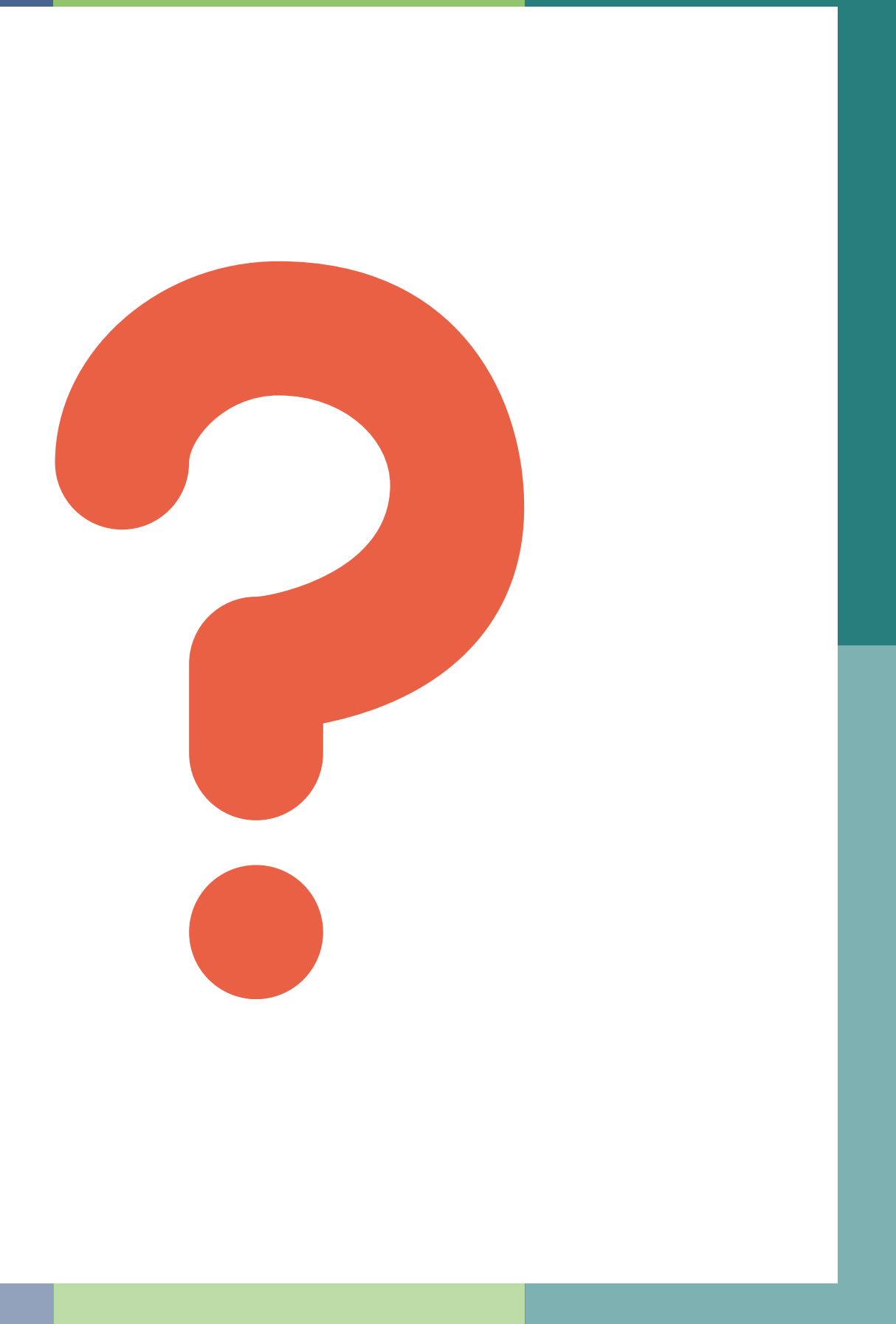

# YOU ARE ELIGIBLE FOR OPT IF:

\*

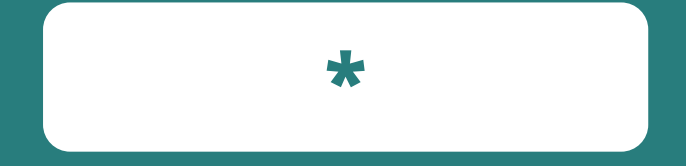

The student has been a fulltime student for one academic year in an SEVPcertified college, university, conservatory, or seminary.

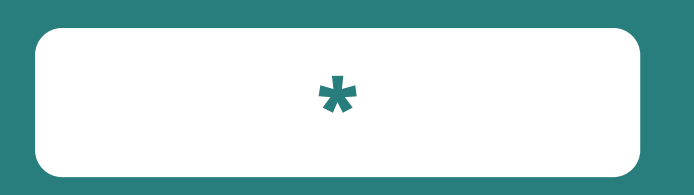

The student has not used all optional practical training available at the current level of study. The student's proposed employment relates to the student's major area of study. For more information, clink on the following link: SEVP Policy didance: Practical Training between halationship between balationship between balationship betwee

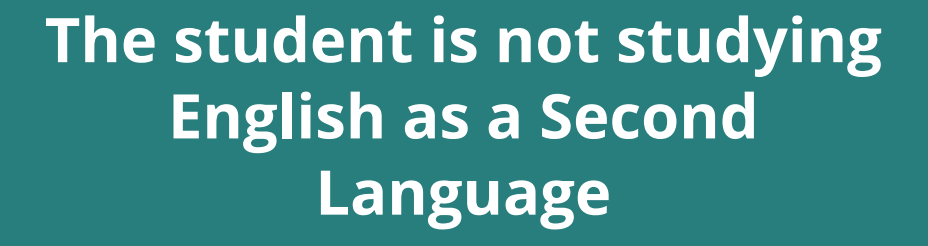

\*

The student has not been authorized for 12 months or more of full-time Curricular Practical Training (CPT).

\*

#### **PRE-COMPLETION**

Any portion of OPT used before the part-time or full-time.

# 3 TYPES OF OPT

#### WHICH DO I CHOOSE?

#### POST-COMPLETION

Any portion of OPT used after the student's Program End Date. It must be at least 20 hours per week or full-time.

24 MONTH (STEM) OPT EXTENSION

For students who majored in designated Science, Technology, Engineering, and Math (STEM) degrees approved by DHS. This type of OPT is a 24-month extension of OPT.

#### Any portion of OPT used before the student's Program End Date. It may be

# THE OPT PROCESS AT A GLANCE

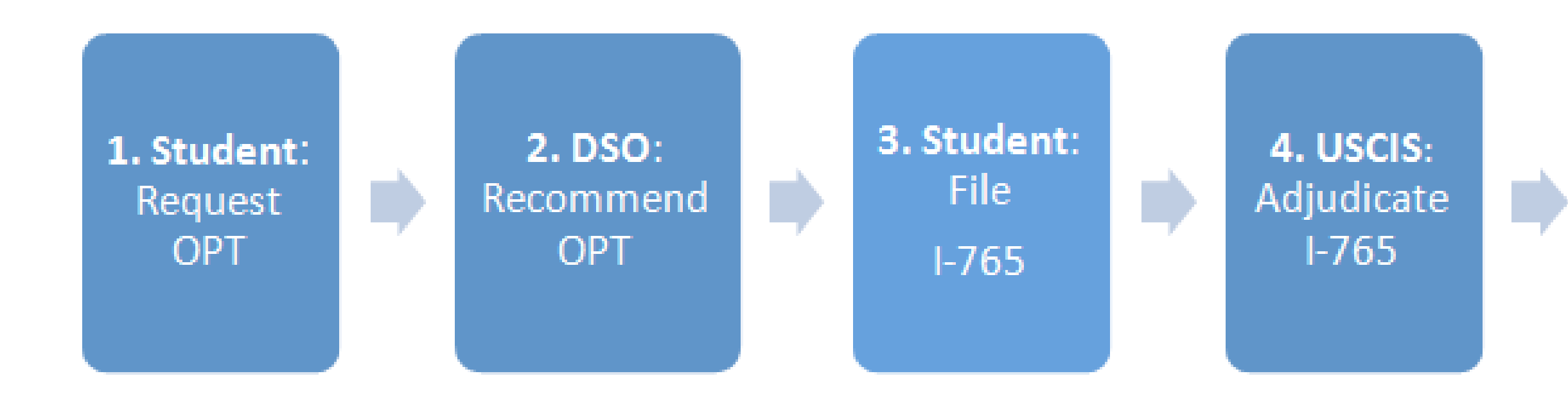

image source:

https://studyinthestates.dhs.gov/sevis-help-hub/student-records/fm-student-employment/f-1-optional-practical-training-opt

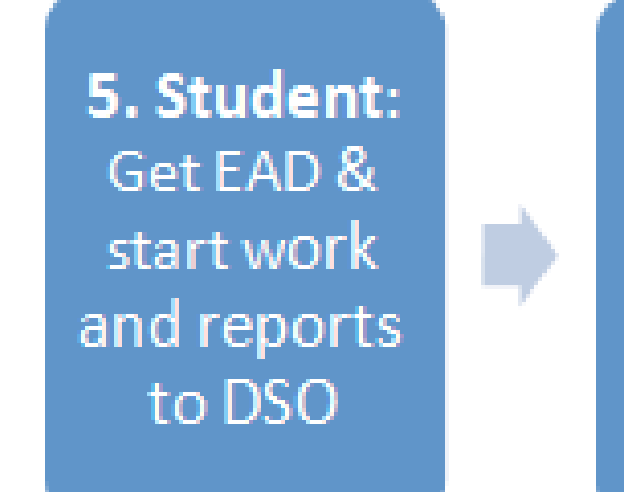

6. DSO: Report address change & employer Information

# **IMPORTANT!** FAILURE TO FOLLOW THESE INSTRUCTIONS WILL RESULT IN YOUR APPLICATION BEING REJECTED BY USCIS

You should NOT file the Form I-765, "Application for Employment Authorization," until your DSO has recommended OPT in your SEVIS records, and they have the updated Form I-20 with the OPT recommendation.

You must file within the 30day period after your DSO submits their OPT recommendation. If a student submits the Form I-765 on paper or electronically before receiving a recommendation or after the 30-day post-DSO recommendation period: USCIS will deny the application, the student will lose the application fee, and the student will have to reapply for **OPT** and pay the fee again. Making these mistakes can dramatically delay the final USCIS authorized **OPT start date.** 

# **TAKING IT STEP-BY-STEP**

#### **STEP ONE**

Student follows school processes to submit an OPT request to the DSO.

#### **STEP TWO**

DSO confirms eligibility, enters the request in SEVIS and issues the Form I-20. DSO signs the Form I-20 and gives to the student. Status of the OPT request in SEVIS immediately changes to Requested.

#### **STEP THREE**

Student signs the Form I-20 and completes an Application for Employment Authorization (Form I-765). The Form I-765, fee, and supporting documentation must be filed with USCIS within 30 days of the DSO's recommendation. Note: The Form I-765 and submission instructions are available on the USCIS website: <u>http://www.uscis.gov/i-765</u>

# **TAKING IT STEP-BY-STEP**

#### **STEP FOUR**

Upon receipt of the Form I-765, USCIS issues a Receipt Notice (Form I-797) that contains the receipt number assigned to the case. Through an interface with USCIS, the status of the OPT request in SEVIS changes to Pending. If USCIS needs more information, the student will receive a Request For Evidence (RFE), which states what information is needed and the deadline for submitting it. The student must respond by the deadline.

#### **STEP FIVE**

USCIS then makes a decision on the application:

If the application is approved, USCIS issues an EAD and the OPT Request status in SEVIS changes to Approved.

If the Form I-765 is denied, the OPT Request status in SEVIS changes to Denied.

#### **STEP SIX**

Student receives the EAD and can begin work once the authorized date arrives.When the student is hired, the student reports the employer information to the DSO. DSO must update SEVIS within 21 days with the employment information and any name or address changes.

**Note:** While on OPT, the student must report to the DSO within 10 days any changes in the student's name or address, and employment information.

# **KEY DATES**

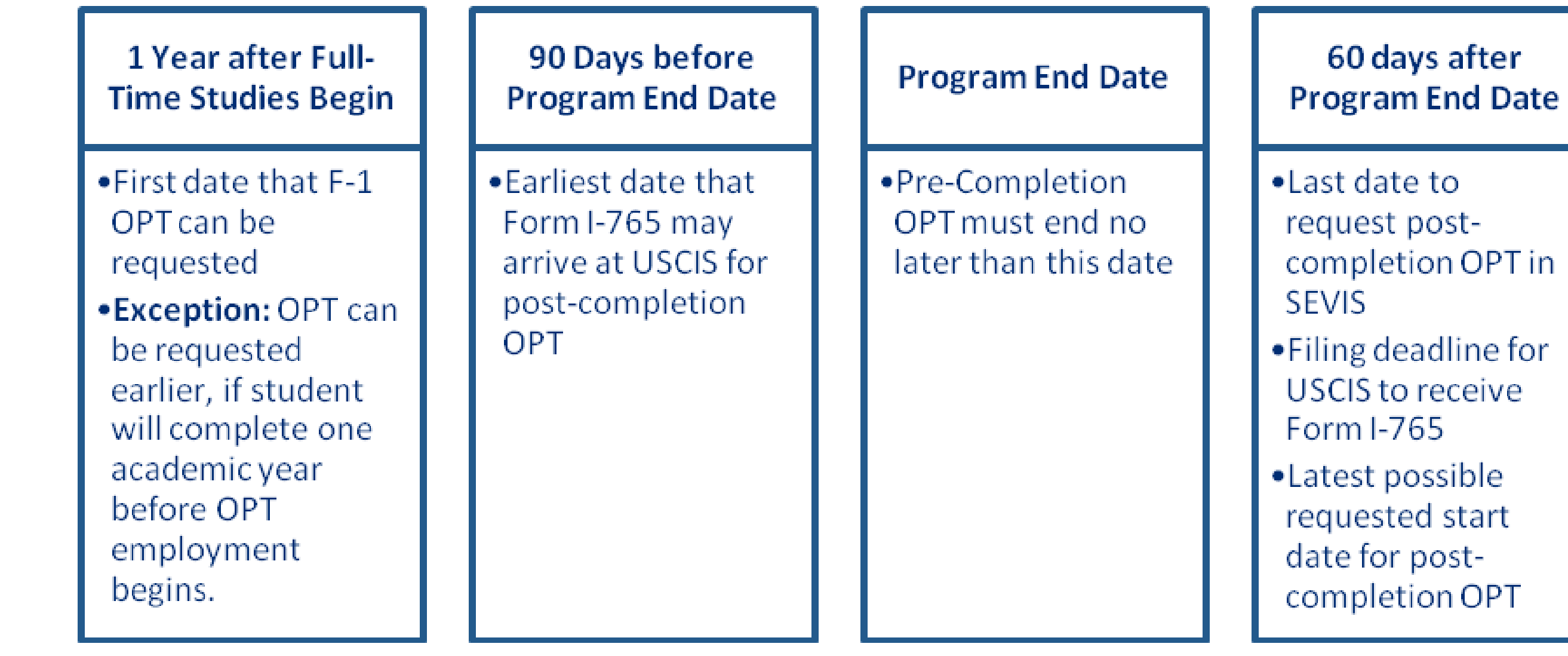

image source:

https://studyinthestates.dhs.gov/sevis-help-hub/student-records/fm-student-employment/f-1-optional-practical-training-opt

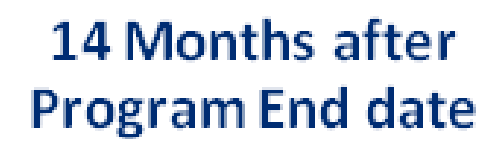

 Last possible end date for postcompletion OPT

# SUBMITTING **FORM I-765**

APPLICATION FOR EMPLOYMENT AUTHORIZATION

While this is a form that you are solely responsible for filling out and submitting, there are a number of different resources available to help you through this process that we have pulled from for this guide. In particular, we have pulled from Harvard's Student-Facing Guide for <u>Applying for OPT</u>.

Unless otherwise noted, all included screenshots are taken from this guide.

# **DSO SUBMITS OPT** RECOMMENDATION

WHAT DOES THIS PROCESS LOOK LIKE? WHAT SHOULD I EXPECT?

After confirming the student's eligibility, the DSO will enter the OPT recommendation request in SEVIS. This will generate a new Form I-20 which the DSO will sign and give to the student. In the SEVIS system the OPT request will immediately change to "REQUESTED."

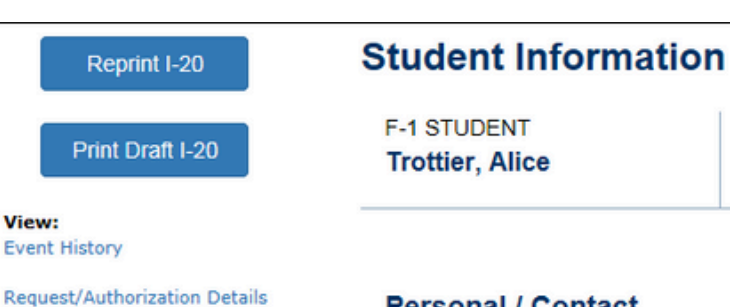

Personal / Contact

Gender

FEMALE

FRANCE

FRANCE Telephone

Email Address

Program

atr@gmail.com

Date of Birth

Country of Birth

Country of Citizenship

Employment Information

Actions: Authorize To Drop Below Ful Course

Change Education Level

Corrections

Complete Program

**Disciplinary Action** 

Extend Program

Shorten Program

Terminate Student

Transfer Out

Employment/Training: CPT Employment Authorizatio

Off-Campus Employment

OPT Request

Education Level MASTER'S Major 1 and Name 50.0701 - Art/Art Studies, General Major 2 and Name Minor and Name 50.0102 - Digital Arts Program Start Date May 4, 2015 Program End Date May 4, 2019

English Proficiency

#### SEVP School for Advanced SEVIS Studies -Status: ACTIVE SEVP School for Advanced SEVIS Studies Status Change Date: May 13, 2016 Start Date: May 4, 2015 End Date: May 4, 2019 SEVIS ID: N0004684777 -901 Fee Paid 1-20 ISSUE REASON: CONTINUED ATTENDANCE Edit U.S. Address 1111 ARMY NAVY DR, ARLINGTON, VA 22202 - 2053 Address Status January 1, 1991 Age 25 Foreign Address 1 Main Street ANGOLA Student does not have a telephone number. Overall Remarks Student will be working with a tutor to improve her familiarity with American Teaching Methods. Registration Registration Initial Session Start Date May 4, 2015 Current Session End Date December 18, 2017 Next Session Start Date 01.0102 - Agribusiness/Agricultural Business Operations January 15, 2018 Length of Next Break/Vacation 27 Last Session Study/Research Abroad No Thesis/Dissertation I-901 SEVIS Fee Payment School Requires English Proficiency for This Program Transaction Type

# **DSO SUBMITS OPT** RECOMMENDATION

WHAT DOES THIS PROCESS LOOK LIKE? WHAT SHOULD I EXPECT?

This is the information that the DSO will be providing as part of the OPT recommendation request. Two important things to consider are: 1) when do you want your OPT to start and 2) how do the jobs you are applying for fit with your academic training and the degree you will receive?

F-1 Student Trottier, Alice

#### Employment Information

The student has met or will meet the one full academic year requirement by the employment start date. OPT Type <sup>\*</sup>

O Pre Completion

Post Completion

#### Full Time / Part Time

| $\cap$ | Full | Time: | more | than   | 20 | hours/week |
|--------|------|-------|------|--------|----|------------|
| $\sim$ |      |       | more | uncarr | 20 | noursiweer |

O Part Time: 20 or less hours/week

#### Start Date End Date MM / DD MM YYYY YYYY

Student Remarks

Cancel

Save

Employment Remarks Max 250 characters (250 remaining)

#### Add OPT Employment

SEVP School for Advanced SEVIS Studies

Alice Trottier

Required fields are marked with an asterisk (\*).

SEVP School for Advanced SEVIS Studies - SEVP School for Advanced SEVIS Studies Start Date: 05/04/2015 End Date: 05/04/2019

Ω

Status: ACTIVE SEVIS ID: N0004684777

DD

Max 1000 characters (905 remaining)

# -765

#### **BRIEF INTRODUCTION**

Correctly filling out and submitting your I-765: Application for Employment Authorization is a crucial step to receiving your work permit (EAD) for OPT. The USCIS provides clear guidelines for who can apply and the application process, which can be found here: <u>https://www.uscis.gov/sites/</u> <u>default/files/document/forms/i-765instr.pdf</u>

You can submit your form online or through the mail. **We strongly recommend submitting your form online**, as this is the most reliable and quickest way to submit.

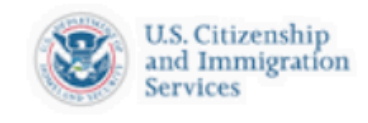

Forms

All Forms

Explore My Op

Filing Guidan

Forms Update

Department o

Forms and Ot

**USCIS Forms** 

Filing Fees

# Go to USCIS: <u>https://</u> <u>www.uscis.gov/i-765</u>

USCIS recommends using the latest version of Google Chrome, Firefox, Edge, Firefox, or Internet Explorer 11

# Click "File Online"

|                                                |       | н                   | ome > Form                                                                            |
|------------------------------------------------|-------|---------------------|---------------------------------------------------------------------------------------|
|                                                |       | l                   | -765,<br>Autho                                                                        |
|                                                |       |                     | _                                                                                     |
| otions<br>:e<br>rs<br>f State (DS)<br>her Non- | * * * |                     | ALER<br>Author<br>the re<br>Documor<br>or tex<br>find to<br>note to<br>Form<br>author |
|                                                |       |                     | Alert<br>for Ar<br>Resid<br>See n                                                     |
|                                                |       |                     | Alert<br>may of<br>See m                                                              |
|                                                |       |                     | Alert<br>I-539,<br>Autho<br>with a<br>See n                                           |
|                                                |       |                     | Alert<br>apply<br>Unite<br>See n                                                      |
|                                                |       | C<br>re<br>ti<br>si | ertain noncit<br>equest an <u>En</u><br>hem to work<br>uch authoriz                   |
|                                                |       |                     | File On                                                                               |

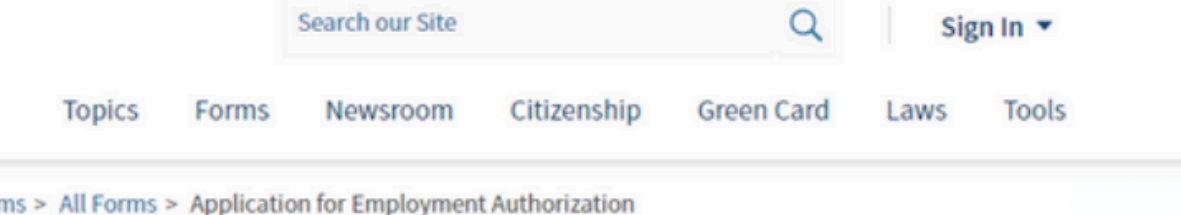

# Application for Employment orization

**RT:** For certain applicants who electronically filed Form I-765, Application for Employment orization, based on a pending Form I-589, Application for Asylum and for Withholding of Removal, eceipt notice did not include language about the <u>540-day automatic Employment Authorization</u> <u>iment (EAD) extension</u>. On or before the week of March 20, we will send these applicants an email xt notification instructing them to sign into their USCIS online account. Once signed in, they will their corrected receipt notice. We will also send corrected paper receipt notices by mail. Please that if you are eligible for the 540-day automatic EAD extension, any USCIS receipt notice for your n I-765, together with your expired EAD, will serve as acceptable proof of employment orization and EAD validity during the automatic extension period.

:: We recently updated the filing location for Special Immigrant Juveniles filing <u>Form I-360, Petition</u> merasian<u>, Widow(er), or Special Immigrant</u>, or <u>Form I-485, Application to Register Permanent</u> lence or Adjust Status.

more 🗸

t: To improve efficiency and reduce Form I-765 processing times for Form I-485 applicants, USCIS decouple Forms I-765 from Forms I-131 filed at the same time.

more 🗸

t: As of April 1, 2022, we will no longer accept a single, combined fee payment for the filing of Form ), Application to Extend/Change Nonimmigrant Status; Form I-765, Application for Employment orization; or Form I-824, Application for Action on an Approved Application or Petition, together a Form I-129, Petition for a Nonimmigrant Worker.

more 🗸

t Afghan Parolee: If you are an Afghan national paroled into the United States and you are ying for employment authorization, you will need a Social Security number (SSN) to work in the ed States.

more 🗸

tizens who are in the United States may file Form I-765, Application for Employment Authorization, to nployment Authorization Document (EAD). Other noncitizens whose immigration status authorizes in the United States without restrictions may also use Form I-765 to apply for an EAD that shows tation.

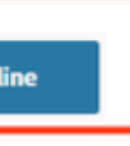

# You will then be directed to the "Forms Available" to File Online" page.

Scroll down to "I-765 Application for Employment Authorization".

## Click "File Online"

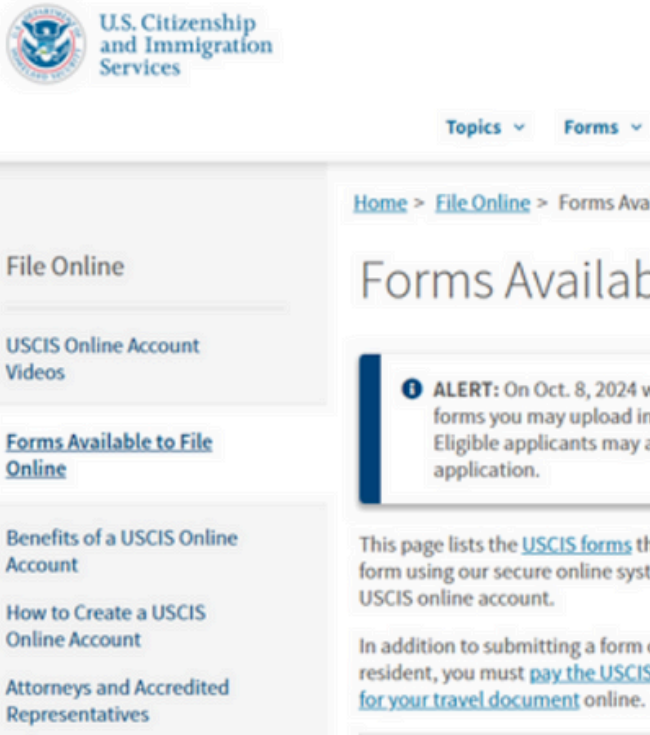

Videos

Online

Account

facie eligible for TPS and who may then receive an EAD as a "temporary treatment benefit" under 8 C.F.R. 244.10(a).

Note: If you are applying for a (c)(9) Pending Adjustment of Status category of Form I-765 that is fee exempted, do not submit your application through the PDF filing option at this time. If you file Form I-765 for the (c)(9) category, you will be required to pay a fee or submit a fee waiver request. If you are fee-exempt and proceed with paying the fee and submitting your application through the PDF filing option, USCIS will no issue you a refund. If you are filing under a fee exempt category, you should mail a paper Form I-765 to the address on the Direct Filing Addresses for Form I-765, Application for Employment Authorization website to receive the fee exemption.

Guided online filing option available for these categories:

- (a)(12) Temporary Protected Status granted
- (c)(3)(A) F-1 student, pre-completion Optional Practical Training (OPT);
- (c)(3)(B) F-1 student, post-completion OPT;
- (c)(3)(C) F-1 student, 24-month extension of OPT for science, technology, engineering and mathematics (STEM) students;
- (c)(8) Application for Employment Authorization Based on Pending Form I-589, Application for Asylum or for Withholding of Removal and Applicants for Pending Asylum under the ABC Settlement Agreement;
- (c)(11) Paroled for urgent humanitarian or significant public benefit purposes;
- (c)(19) Certain pending TPS applicants whom USCIS has determined are prima facie eligible for TPS and who may then receive an EAD as a "temporary treatment benefit" under 8 C.F.R. 244.10(a); or

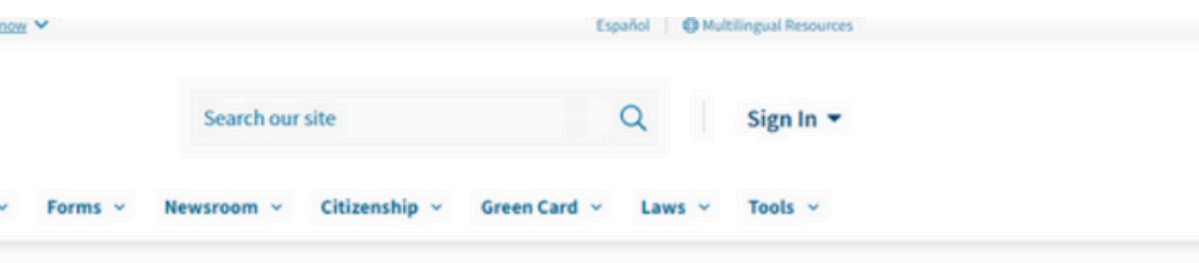

Home > File Online > Forms Available to File Online

#### Forms Available to File Online

 ALERT: On Oct. 8, 2024 we launched a PDF filing option for certain forms. The list below shows which forms you may upload in PDF format, along with required evidence, via a USCIS online account. Eligible applicants may also upload a completed Form 1-912, Fee Waiver Request, with their PDF

This page lists the USCIS forms that are currently available to file online. To learn about the benefits of filing a form using our secure online system, visit the File Online page, where you can get started by first creating a free

In addition to submitting a form online, if you are immigrating to the United States as a lawful permanent resident, you must pay the USCIS Immigrant Fee unless exempted. You can pay this fee online. You may also pay

File Online

# CREATE A USCIS ACCOUNT

\*

The USCIS system will ask for twostep verification for security purposes **upon every sign-in**. Security code messages may go into your spam/junk folder! \*

Keep your account information secure as you will need to return to your account to finish the application and to view updates once you have submitted your application. To avoid any future issues accessing your account, it is recommended to use a personal email address that you will have long-term access to.

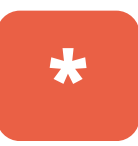

NOTE: If you have created a USCIS Online Account before, please use the same account information to file your I-765 OPT application now

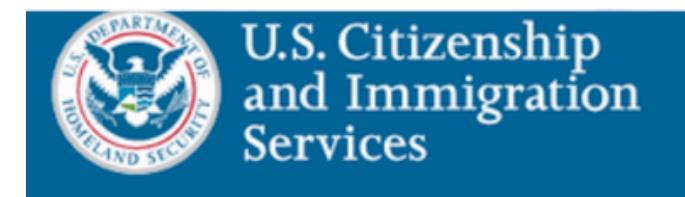

# **LOGGING IN**

#### Welcome to your USCIS Account

Please select what you want to do.

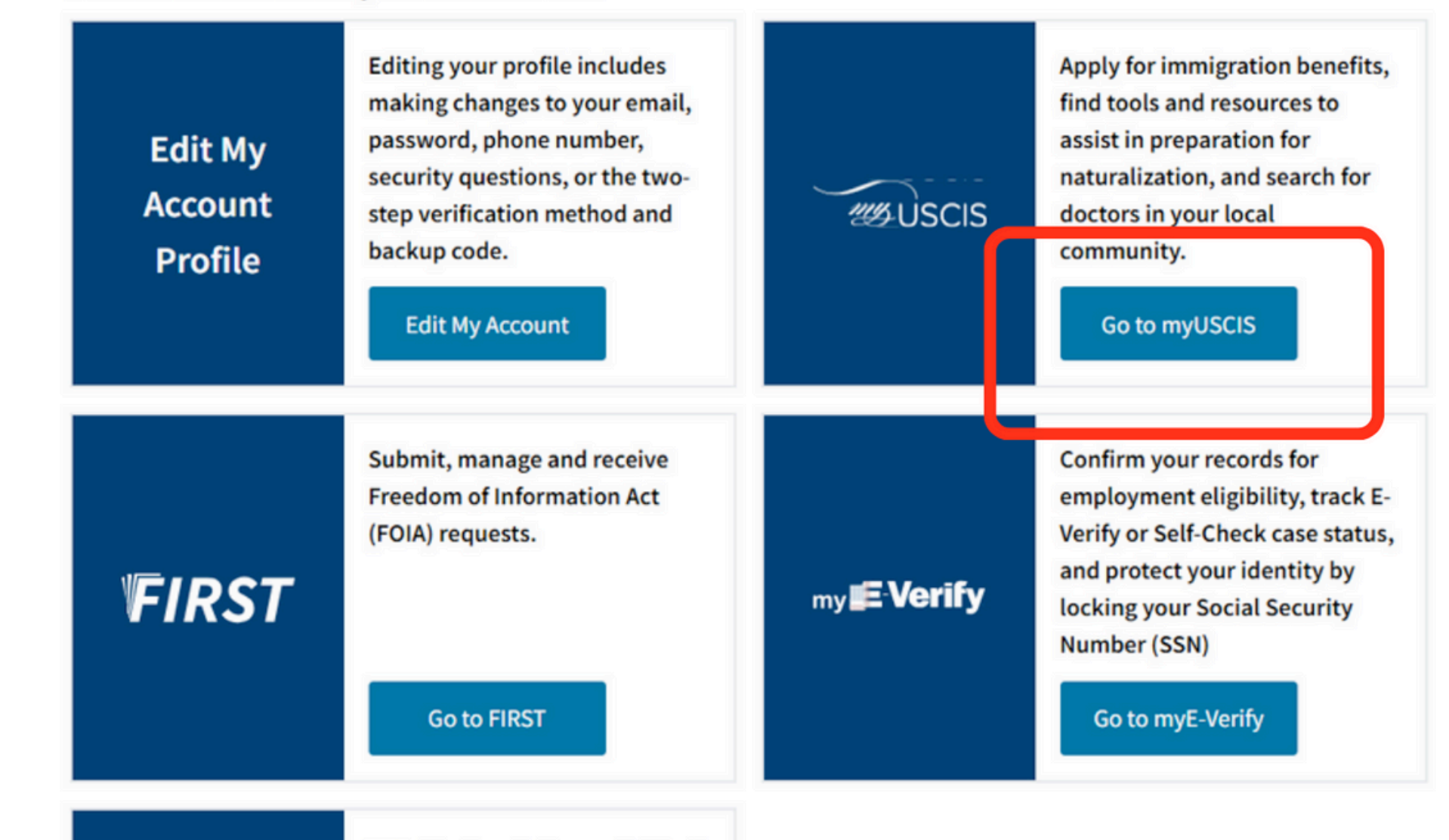

When you log into your USCIS Account, click "Go to myUSCIS"

#### E→ Sign Out

# FILING

Next, click "File a Form Online"

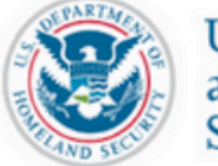

U.S. Citizenship and Immigration Services

#### Welcome To Your USCIS Account Select What You Want To Do B B Add a case to your account File a form online Enter a representative passcode Enter your online access code (OAC) to Review and sign forms prepared for you Start a new form, upload evidence, and pay and submit online add and manage a case to your account by your attorney or representative

#### My Account 💌 Resources 🔻

Sign Out

# E-FILE IS \*ONLY\* AVAILABLE FOR OPT & STEM OPT APPLICATIONS

DO NOT USE the e-File option for F-1 Work permission with International Organizations OR for F-1 Work Authorization for Economic Hardship. You must file these applications via standard mail. Contact your DSOs at international@catawba.edu for more information.

Select "I-765, Application for Employment Authorization" from the first drop down menu.

Next, select the type of OPT you are applying for in the second drop down:

- (c)(3)(B) Post-Completion OPT (aftergraduation; select if graduation this term)
- (c)(3)(A) Pre-Completion OPT (for continuing students only; expected graduation date in future term)

Then, click "Start Form"

#### File a Form

Select the form you want to file online. For some forms you will have the option to either fill out your form online or upload a completed form. Once you start, we will automatically save your information for 30 days, or from the last time you worked on the form.

Fee waiver: Fee waivers can be requested online only when submitting certain benefit requests using the PDF filing option. If your desired benefit request is not eligible for PDF filing, you must file a paper version of both the Form I-912, Request for Fee Waiver and the form for the specific benefit you are requesting. You can review the fee waiver guidance at www.uscis.gov/feewaiver.

If your eligibility category is not listed in the drop down menu, you can submit a paper form by mail.

(c)(3)(B) Student Post-Completion OPT

If your eligibility category is not listed in the drop down menu, you can submit a paper form by mail.

(c)(3)(A) Student Pre-Completion OPT

Use this form to request employment authorization and an Employment Authorization Document

#### Select the form you want to file online.

I-765, Application for Employment Authorization

#### What is your eligibility category?

#### What is your eligibility category?

# **MAKE SURE TO CLEARLY REVIEW THE INFORMATION ON THE NEXT PAGES YOU ARE SENT TO BEFORE CLICKING "NEXT" AND** "START"

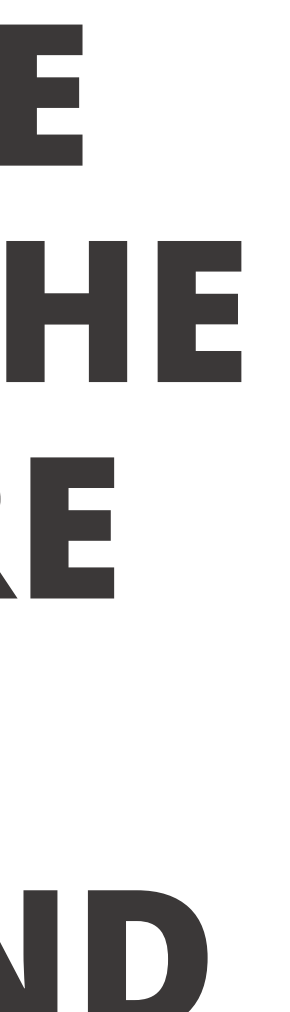

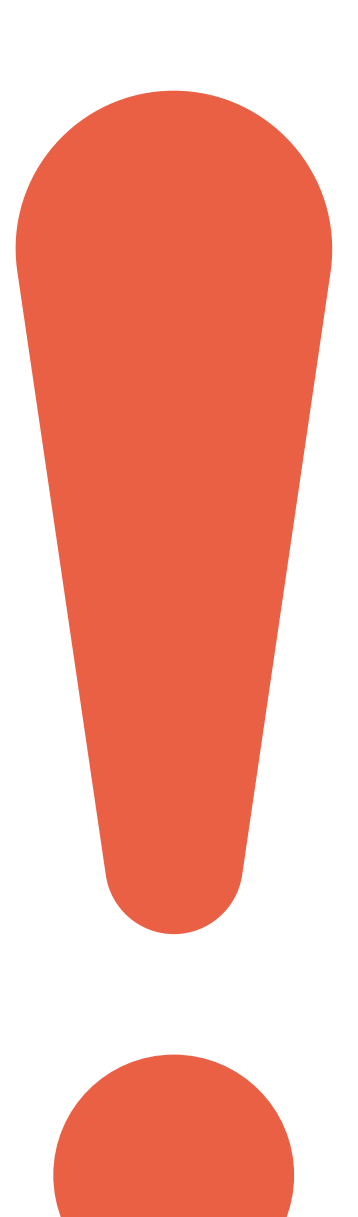

# GETTING STARTED

SELECT THE TYPE OF OPT YOU ARE APPLYING FOR (PRE-COMPLETION OR POST-COMPLETION)

| Getting Started                         | ^ |  |
|-----------------------------------------|---|--|
| Basis of eligibility                    |   |  |
| Reason for applying                     |   |  |
| Preparer and interpreter<br>information |   |  |
| About You                               | ~ |  |
| Evidence                                | ~ |  |
| Additional Information                  | ~ |  |
| Review and Submit                       | ~ |  |

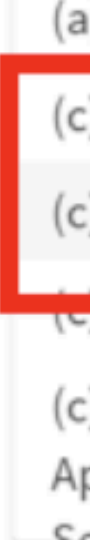

#### What is your eligibility category? \*

You can file your request online only for certain eligibility categories

If your eligibility category does not appear on the drop-down list, you must file a paper <u>Form I-765</u>. If you submit online and are not eligible for one of the listed categories, your application may be denied.

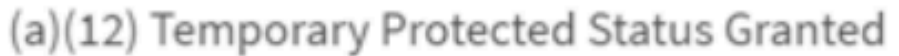

(c)(3)(A) Student Pre-Completion OPT

(c)(3)(B) Student Post-Completion OPT

(C)(C) OT EN EXCENSION

(c)(8) Pending Asylum and Withholding of Removal Applicants and Applicants for Asylum under the ABC

Sattlamont Agroamont

# PREMIUM PROCESSING SERVICE

Next, you will be asked if you would like to request Premium Processing Service. Premium Processing is an extra service available to F-1 students applying for Optional Practical Training or the STEM OPT Extension.

For an additional, substantial fee collected by US Citizenship and Immigration Services (USCIS), applications submitted with Premium Processing are guaranteed to be adjudicated by USCIS within 30 days.

You may add Premium Processing at the time of application or later once your application is pending. So you will have the opportunity to upgrade your pending application at a later time if you select 'no' on this page.

## Would you like to request Premium Processing Service?

Premium Processing Service guarantees that USCIS will take one of several possible actions (issue an approval notice, a denial notice, a notice of intent to deny, or a request for evidence or open an investigation for fraud or misrepresentation) on your Form I-765 within 30 days.

If you request premium processing, you will be asked to complete the Form I-907 after you sign your Form I-765. You will then be able to pay for and submit both forms at the same time.

| DACK  |  | Next  |  |
|-------|--|-------|--|
| Produ |  | North |  |
|       |  |       |  |
|       |  |       |  |
| No    |  |       |  |
| Yes   |  |       |  |

# GETTING STARTED

Select "Initial Permission": This is considered your first time applying for Post-OPT, even if you applied for OPT at another time at Catawba or at another degree level.

Select either "Yes" or "No": the answer to this question may vary from one person to another, based on their own immigration history

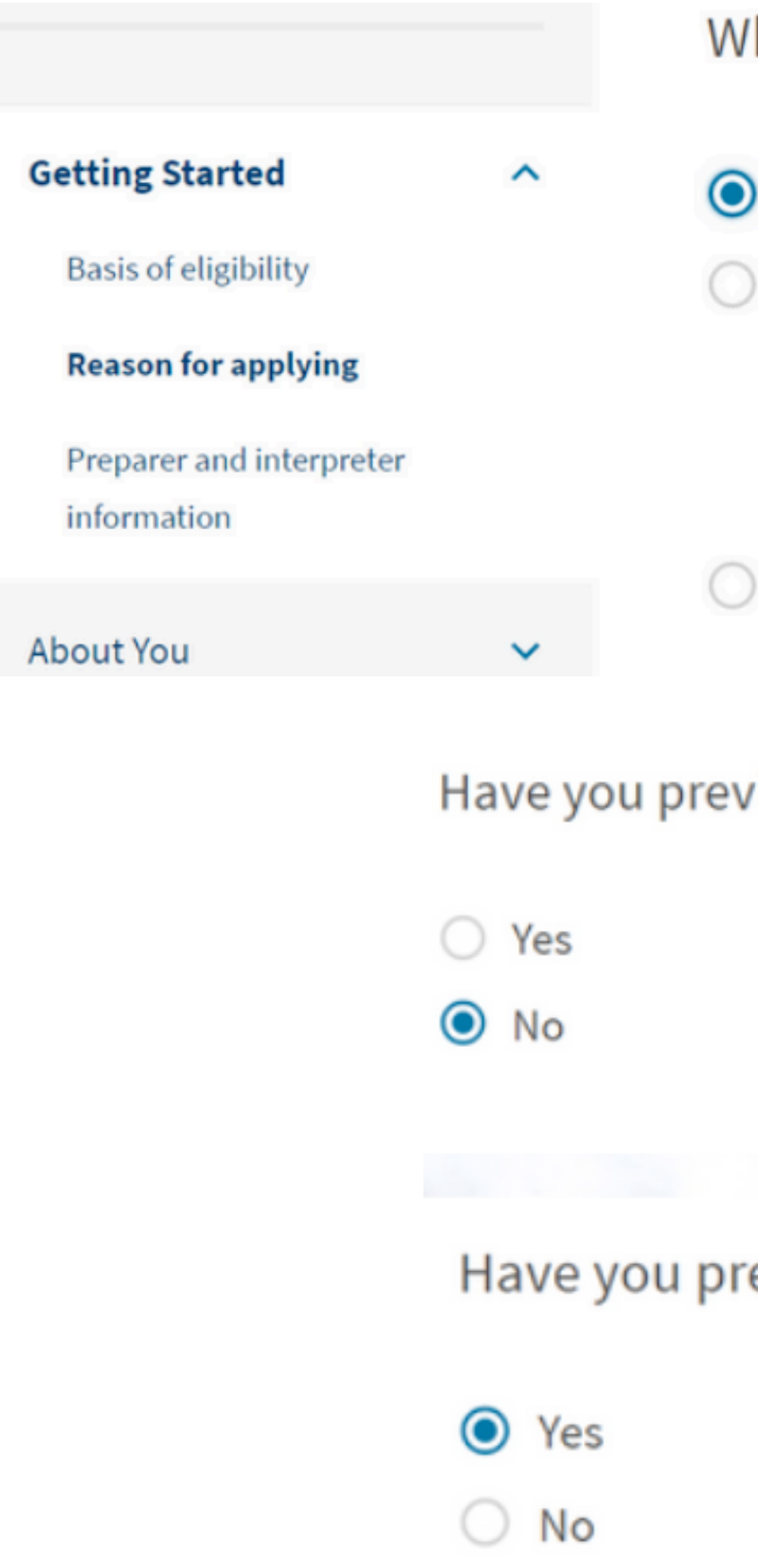

#### What is your reason for applying?

- Initial permission to accept employment
- Replacement of lost, stolen, or damaged employment authorization document or correction of my employment authorization document NOT DUE to US Citizenship and Immigration Services error
- Renewal of permission to accept employment

Have you previously filed Form I-765?

Have you previously filed Form I-765?

# GETTING STARTED

As this is a personal application, and not being submitted by a preparer or interpreter, you should click "No" here.

|                                         | - Is:<br>ap |
|-----------------------------------------|-------------|
| Getting Started                         | ^           |
| Basis of eligibility                    | 0           |
| Reason for applying                     | ۲           |
| Preparer and interpreter<br>information |             |
| About You                               | ~           |
| Evidence                                | ~           |

# someone assisting you with completing this oplication? Yes No Back

# **ABOUT YOU: YOUR NAME**

Enter your legal name per your biographical passport page and Form I-20.

If your name on your passport does not match your current I-20, please contact your DSOs at international@catawba.edu

If you have used any other names since birth, select "Yes" and include those names.

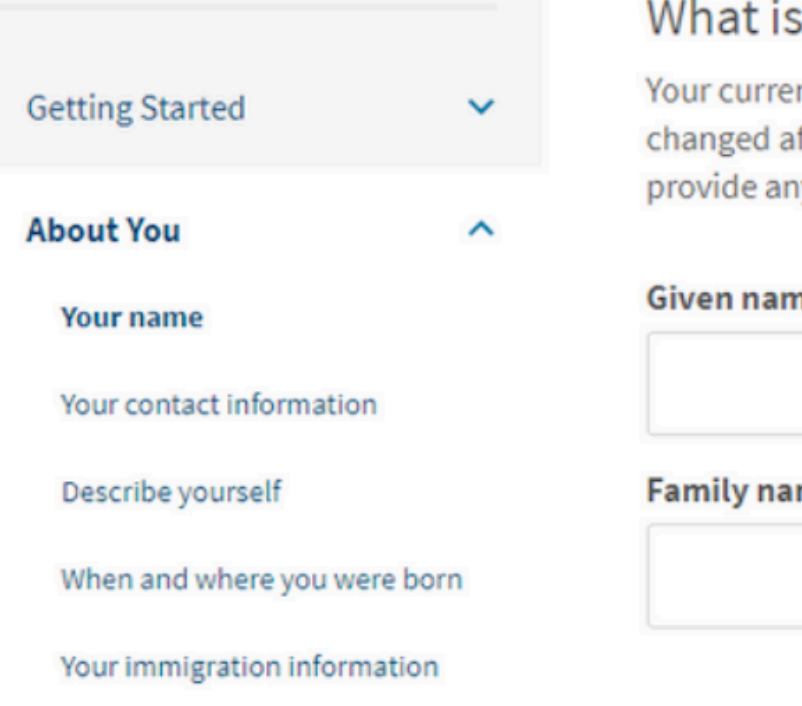

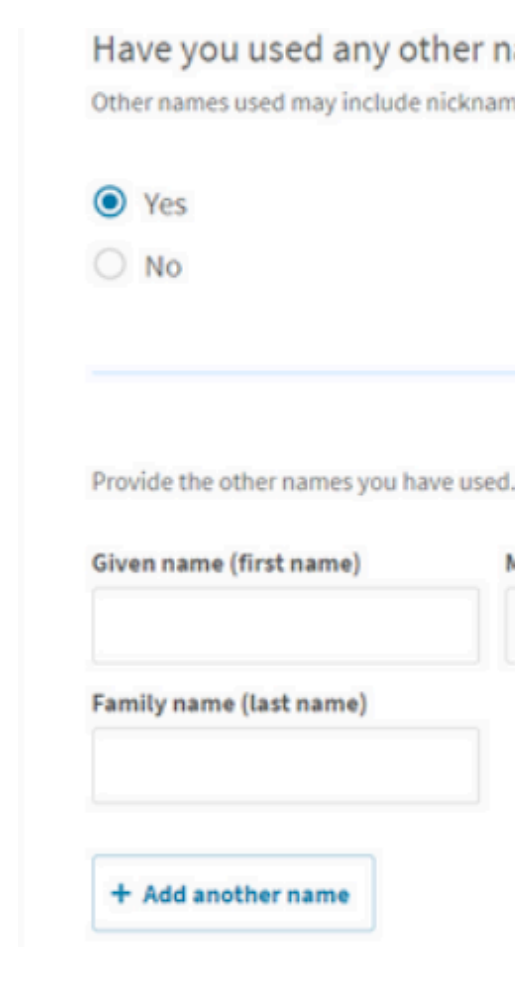

#### What is your current legal name?

Your current legal name is the name on your birth certificate, unless it changed after birth by a legal action such as marriage or court order. Do not provide any nicknames here.

| ne (first name) | Middle name |  |  |
|-----------------|-------------|--|--|
|                 |             |  |  |
|                 |             |  |  |
| me (last name)  |             |  |  |
|                 |             |  |  |

#### Have you used any other names since birth?

Other names used may include nicknames, aliases and maiden names.

Middle name

How may we contact you?

| <b>ABOUT YOU:</b> |  |
|-------------------|--|
| YOUR CONTACT      |  |
| INFORMATION       |  |

Enter your personal U.S. telephone number and primary email address.

Enter a U.S. Mailing Address. Must be valid for at least 5 months after the date you submit your application.

| Daytime telephone number                         |  |  |  |  |
|--------------------------------------------------|--|--|--|--|
| Mobile telephone number (if any)                 |  |  |  |  |
| This is the same as my daytime telephone number. |  |  |  |  |
| Email address                                    |  |  |  |  |
|                                                  |  |  |  |  |

#### What is your current U.S. mailing address?

We will use your current mailing address to contact you throughout the application process. We may not be able to contact you if you do not provide a complete and valid address. Please provide a U.S. address only.

In care of name (if any)

Insert Friend or Family Member Name

Address line 1

1500 MASSACHUSETTS AVE

Street number and name

#### Address line 2

APT 1

Apartment, suite, unit, or floor

| City or town | State      | ZIP code |  |
|--------------|------------|----------|--|
| CAMBRIDGE    | Massachu 🔻 | 02138    |  |

# **MAILING CONSIDERATIONS & RECOMMENDATIONS**

EADs are considered government documents that cannot be forwarded by the U.S. Postal Service (USPS).

DO NOT USE campus or college mailing addresses, as they will become inactive after graduation.

Prior to completing your U.S. mailing address, verify your address with USPS:

https://tools.usps.com/go/

ZipLookupAction input

Your U.S. Mailing Address – This is the address where you will receive your application receipt, approval notice, and OPT EAD.

Attempting to change the address midway through the OPT application process can cause delays and be extremely disruptive, resulting in lost, or returned OPT EADs.

Your U.S. Physical Address should be the address where you reside at time of application. If you will move from your current residence in less than 5 months, you should use the U.S. address of a reliable friend or relative who can receive the card for you.

You may want to consider using a U.S. Post Office address (known as a P.O. Box) if that is how you would prefer to receive your mail.

You can learn more about renting a PO Box at <u>usps.com</u> or by <u>clicking here.</u>

# **ABOUT YOU: YOUR CONTACT** INFORMATION

Select the accurate answer for you.

Select "No" if your physical/ residential address is different than the mailing address you listed in the prior section.

Enter your residential address at time of application, if applicable (does not need to be valid for 5 months after submission date)

physical address? Yes No

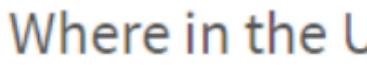

Address line 1

ZIP code State

Address line 2

Street number and name Apartment, suite, unit, or floor City or town

# Is your current mailing address the same as your

#### Where in the United States do you live?

# **ABOUT YOU**

#### DESCRIBE YOURSELF & WHEN AND WHERE WERE YOU BORN SECTIONS

|                                    |      | What is your gender?                        |
|------------------------------------|------|---------------------------------------------|
| Getting Started                    | ~    | O Male                                      |
| About You                          | ^    | ○ Female                                    |
| Your name Your contact information |      |                                             |
| Describe yourself                  |      | What is your marital status?                |
| When and where you were b          | born | what is your mantal status:                 |
| Other information                  | on   | <ul> <li>Single</li> <li>Married</li> </ul> |
| Evidence                           | ~    | <ul> <li>Divorced</li> </ul>                |
| Additional Information             | ~    | O Widowed                                   |
| Review and Submit                  | ~    |                                             |

|                              |   | What is your city, town, or village of birth? |
|------------------------------|---|-----------------------------------------------|
| Getting Started              | ~ |                                               |
| About You                    | ^ |                                               |
| Your name                    |   |                                               |
| Your contact information     |   |                                               |
| Describe yourself            |   | What is your state or province of birth?      |
| When and where you were      |   |                                               |
| born                         |   |                                               |
| Your immigration information |   |                                               |
| Other information            |   |                                               |
| vidence                      | ~ |                                               |
| Additional Information       | ~ | What is your country of birth?                |
| Review and Submit            | ~ |                                               |
|                              |   |                                               |
|                              |   |                                               |
|                              |   |                                               |
|                              |   | 111-11-11-11-1-1-1-1-1-1-1-1-1-1-1-1-1        |
|                              |   | what is your date of birth?                   |
|                              |   | MM/DD/YYYY                                    |
|                              |   |                                               |

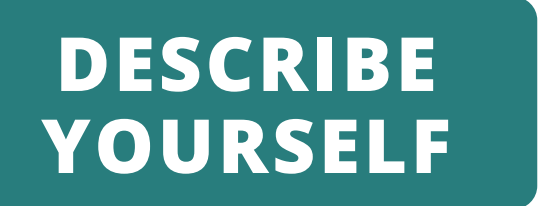

#### Select your gender and marital status.

#### WHEN & WHERE WERE YOU BORN

Enter your information.

# PREPARING FOR THE NEXT SECTION: IMMIGRATION INFORMATION

THE NEXT SECTION OF THE "ABOUT YOU" PORTION OF I-765 REQUIRES HAVING ADDITIONAL INFORMATION HANDY. PAY CLOSE ATTENTION TO THE REQUIREMENTS. A CHECKLIST OF REQUIRED INFORMATION FOR COMPLETION OF THE FORM CAN BE FOUND HERE: <u>HTTPS://WWW.USCIS.GOV/FORMS/FILING-GUIDANCE/</u> <u>CHECKLIST-OF-REQUIRED-INITIAL-EVIDENCE-FOR-FORM-</u> <u>I-765-FOR-INFORMATIONAL-PURPOSES-ONLY</u>

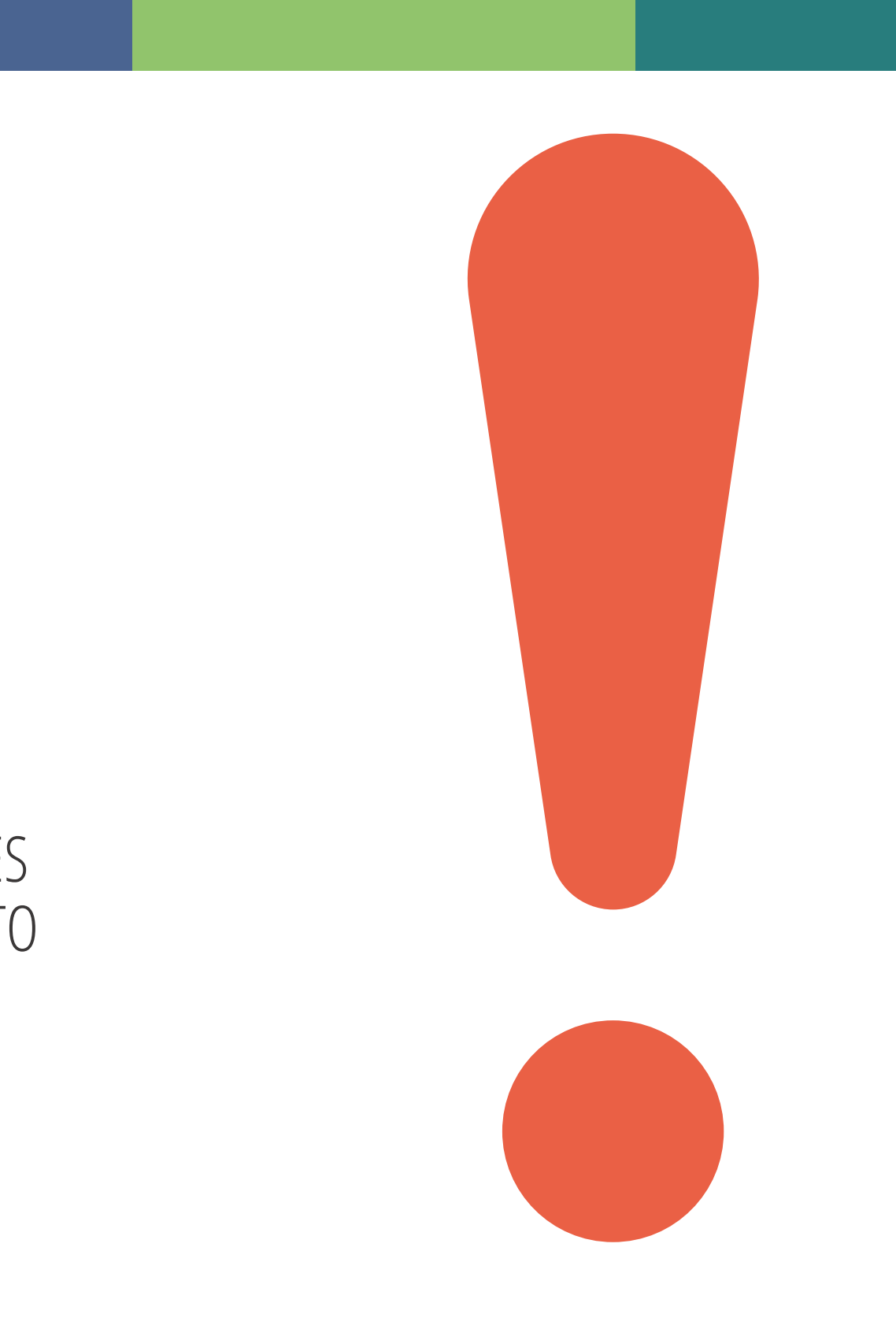

# **ABOUT YOU: YOUR IMMIGRATION INFORMATION**

Enter the information per your passport and Form I-20.

1.

Click "Add country" if you have a second country of citizenship.

|                            |     | What is your country of citizenship or nationality?               |
|----------------------------|-----|-------------------------------------------------------------------|
| Getting Started            | ~   | List all countries where you are currently a citizen or national. |
| About You                  | ^   | ·                                                                 |
| Your name                  |     |                                                                   |
| Your contact information   |     | + Add country                                                     |
| Describe yourself          |     |                                                                   |
| When and where you were be | orn |                                                                   |

#### 2.

Go to <u>https://i94.cbp.dhs.gov/</u> to access and download your I-94 Arrival Record.

Enter the eleven (11) digit number from your most recent I-94 record. Please verify that the Date of Entry reflects your most recent entry to the U.S. If it is NOT correct, STOP and please contact your DSOs at international@catawba.edu

What is your Form I-94 Arrival-Departure Record Number (if any)?

123456789AA

### 3.

Enter the date of your most recent arrival per your I-94 record. Select place of arrival from drop-down menu. Select Status from Last Arrival.

Unless you had a change of status, you should select F-1 Student, Academic, or Language Program

> When did you last arrive in the United States? List your arrival date, place of arrival, and status at arrival.

#### Date of arrival

01/01/2021

#### Place of arrival

BOSTON, MA

#### Status at last arrival

F1 - Student, Academic Or Language Program.

# ABOUT YOU: YOUR IMMIGRATION INFORMATION

Enter your passport number.

Leave "What is your travel document number (if any)?" blank. This is for travel documents other than a passport.

Enter the expiration date of your passport, and the country which issued your passport (country of citizenship).

Select F-1 Student, Academic, or Language Program for current immigration status

Enter SEVIS Number from top left-hand corner of your current Form I-20

What is the passport number of your most recently issued passport?

What is your travel document number (if any)?

What is the expiration date of your passport or travel document?

#### What is your Student and Exchange Visitor Information System (SEVIS) Number (if any)?

Use the "Additional Info SEVIS numbers.

N- 00100224512

|                                           | •        |  |
|-------------------------------------------|----------|--|
| hat is your current immigration status or |          |  |
| ategory?                                  | •        |  |
|                                           | <b>•</b> |  |

Use the "Additional Information" section to include all previously used

# **ABOUT YOU: OTHER INFO**

| Getting Started              | ~ |  |
|------------------------------|---|--|
| About You                    | ^ |  |
| Your name                    |   |  |
| Your contact information     |   |  |
| Describe yourself            |   |  |
| When and where you were born |   |  |
| Your immigration information |   |  |
| Other information            |   |  |
| Evidence                     | ~ |  |
| Additional Information       | ~ |  |
| Review and Submit            | ~ |  |

#### What is your A-Number?

I do not have or know my A-Number.  $\sim$ 

| 1 | Δ. |
|---|----|
| 1 | ٦. |
|   |    |

# **A-NUMBER**

It is not common for an international student to have an Alien Registration Number (A-Number) unless they are an immigrant to the United States that has applied to live here permanently. Unless this is the case, you will check "I do not have or know my A-Number".

#### **USCIS ONLINE** ACCOUNT NUMBER

If this is the first time you are applying for OPT, you will not have created a USCIS account before. You will check "I do not have or know my USCIS Online Account Number".

#### What is your USCIS Online Account Number?

Providing your unique USCIS Online Account Number (OAN) helps us manage your account. You may already have an OAN if you previously filed certain paper forms and received an Account Access Notice in the mail. You can find the OAN at the top of the notice; it is not the same as an A-Number.

I do not have or know my USCIS Online Account Number.

# ABOUT YOU: OTHER INFO

If you have ever been issued an SSN (Social Security Number), select "Yes" and enter your SSN number.

If you have your SSN card, select "No" to the question "Do You want the SSA to issue you a Social Security card?"

If you do NOT have an SSN, we do recommend that you use the I-765 (this form) to apply for your SSN.

Select the following options below: "Yes" to apply "Yes" to disclosure Has the Social Security Administration (SSA) ever officially issued a Social Security card to you?

YesNo

What is your Social Security number (if known)?

Do you want the SSA to issue you a Social Security card?

| Ye Ne | is<br>0                                                                        |
|-------|--------------------------------------------------------------------------------|
| •     | You must agree to the Consent for Disclosure                                   |
|       | If you answer "Yes", you must also answer "Yes" to the Consent for Disclosure. |

Consent for Disclosure: I authorize disclosure of information from this application to the SSA as required for the purpose of assigning me an SSN and issuing me a Social Security card.

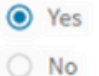

What is your father's birth name?

| Given name (first name) | Family name (last name) |
|-------------------------|-------------------------|
|                         |                         |
|                         |                         |
|                         |                         |

What is your mother's birth name?

| Given name (first name) | Family name (last name) |  |
|-------------------------|-------------------------|--|
|                         |                         |  |
|                         |                         |  |

# **EVIDENCE**

#### 2X2 PHOTO OF YOU

#### 2 X 2 Photo Of You

Upload a recent color photograph of yourself that measures 2 inches by 2 inches, with your face measuring 1 inch to 1 3/8 inch from your chin to the top of your head. Your eyes should be between 1 1/8 inch and 1 3/8 inch from the bottom of the photo.

Make sure your whole face is visible, you are facing the camera directly, and the background is white or off-white. Your head must be bare, unless contrary to your religious beliefs.

If you need help understanding the photo requirements or want to resize, rotate, or crop your photo, you can use to the Department of State's photo composition tools. Please note that we cannot approve your application without your photo.

#### File requirements

- Clear and readable
- Accepted file formats: JPG, JPEG, or PNG
- No encrypted or password-protected files
- If your documents are in a foreign language, upload a full English translation and the translator's certification with each original document.
- Upload no more than five documents at a time
- · Accepted file name characters: English letters, numbers, spaces, periods, hyphens, underscores, and parentheses
- Maximum size: 6MB per file

- Upload recently taken passport sized photo.
- **DO NOT USE** photo from recent passport renewal, U.S. visa application, or prior OPT/EAD application.
- Center)
- tsg.phototool.state.gov/photo
- uploaded meets the requirements listed

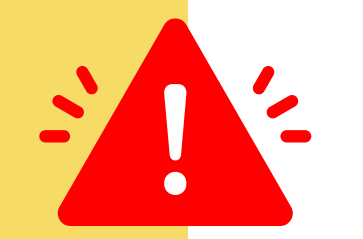

• Upload a digital version of a passport style photo (ex: CVS Photo

Use U.S. Department of State photo composition tool: <u>https://</u>

• Note: After you submit your application, the photo document may be labeled as an 'unvalidated photo' in your documents section. **Do not be alarmed**, this is to be expected and does not require a new or additional upload. Ensure the photo document that you've

#### Form I-94, Arrival And Departure Record Or Passport

Upload a copy of one of the following:

- Your Form I-94, Arrival-Departure Record (front and back);
- A printout of your electronic Form I-94; or
- Your passport or other travel document.

after April 30, 2013, CBP may have issued you an electronic Form I-94 instead of a paper Form I-94. You may visit the <u>CBP website</u> to obtain a paper version of an electronic Form I-94. CBP does not charge a fee for this service. Some travelers admitted to the United States at a land border, airport, or seaport, after April 30, 2013, with a passport or travel document, who were issued a paper Form I-94 by CBP, may also be able to obtain a replacement Form I-94 from the CBP website without charge.

If your Form I-94 cannot be obtained from the CBP website, it may be obtained by filing <u>Form I-102</u>, <u>Application for Replacement/Initial</u> <u>Nonimmigrant Arrival-Departure Record</u>, with USCIS. USCIS does charge a fee for this service.

If you do not have and cannot get a required document, you must demonstrate this and provide secondary evidence. If secondary evidence does not exist or is unavailable, you must demonstrate both the unavailability of the required document and the relevant secondary evidence and submit two or more sworn affidavits by people not named on this application who have direct knowledge of the event and circumstances.

#### Learn more about Primary and Secondary evidences.

#### File requirements

- · Clear and readable
- Accepted file formats: JPG, JPEG, PDF, TIF or TIFF
- No encrypted or password-protected files
- If your documents are in a foreign language, upload a full English translation and the translator's certification with each original document.
- Upload no more than five documents at a time
- · Accepted file name characters: English letters, numbers, spaces, periods,

#### **Evidence: Form I-94**

Go to I-94 website to access and download your most recent entry record: <u>https://</u> i94.cbp.dhs.gov/I94/#/home

#### **Evidence:** Passport **Biographical** Page

All applicants must upload a clear picture of your government issued valid passport. Additionally, if you were previously issued an EAD, upload a clear picture of any previously issued EAD documents, if applicable.

#### Employment Authorization Document Or Government ID

Upload a copy of your last Employment Authorization document (EAD) (front and back). If you were not previously issued an EAD, you must upload a copy of a government-issued identity document (such as a passport) showing your picture, name, and date of birth; a birth certificate with photo ID; a visa issued by a foreign consulate; or a national ID document with photo and/or fingerprint. The identity document photocopy must clearly show your facial features and contain your biographical information.

#### File requirements

- Clear and readable
- Accepted file formats: JPG, JPEG, PDF, TIF or TIFF
- No encrypted or password-protected files
- If your documents are in a foreign language, upload a full English translation and the translator's certification with each original document.
- Upload no more than five documents at a time
- Accepted file name characters: English letters, numbers, spaces, periods, hyphens, underscores, and parentheses
- Maximum size: 12MB per file

# **EVIDENCE:** PREVIOUSLY **AUTHORIZED OPT OR CPT**

Upload evidence of all previously authorized CPT or OPT periods, if applicable (i.e. I-20s showing CPT or OPT authorization, etc.).

If you have never been authorized for OPT or CPT, you will not need to upload any documents in this section. **Not** uploading a document in this section will prompt a warning. It is okay to move forward with the form if this section does not apply to you.

#### Previously Authorized CPT Or OPT

Upload evidence of any previously authorized CPT or OPT and the academic level at which it was authorized.

#### File requirements

- Clear and readable
- Accepted file formats: JPG, JPEG, PDF, TIF or TIFF
- No encrypted or password-protected files
- If your documents are in a foreign language, upload a full English translation and the translator's certification with each original document.
- Upload no more than five documents at a time
- Accepted file name characters: English letters, numbers, spaces, periods, hyphens, underscores, and parentheses
- Maximum size: 6MB per file

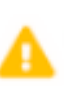

A You should provide evidence

If you do not provide evidence, your application processing may be delayed.

# **EVIDENCE: FORM I-20**

Upload a **SIGNED** copy of the most recently issued OPT 1-20 from your DSO.

**DO NOT FILE WITHOUT THE OPT I-20 FROM THE HIO. MAKE SURE** YOU HAVE PRINTED AND SIGNED IN INK THE I-20 DOCUMENT ON THE CORRECT LINE ON PAGE 1 **BEFORE UPLOADING!** 

#### I-20, Certificate Of Eligibility For Nonimmigrant Student Status

Upload a copy of the Form I-20, Certificate of Eligibility for Nonimmigrant Student Status endorsed by the Designated School Official (DSO). For the (c)(3)(B) eligibility category, your DSO must have entered the recommendation for OPT into your SEVIS record within 30 days of you submitting Form I-765. If you fail to do so, we will deny your OPT request. For the (c)(3)(C) eligibility category, the Form I-20 must have been endorsed by the DSO within 60 days of submitting Form I-765.

- Clear and readable

- Upload no more than five documents at a time
- Maximum size: 6MB per file

#### **File requirements**

- Accepted file formats: JPG, JPEG, PDF, TIF or TIFF
- No encrypted or password-protected files
- If your documents are in a foreign language, upload a full English translation and the translator's certification with each original document.
- Accepted file name characters: English letters, numbers, spaces, periods, hyphens, underscores, and parentheses

Choose or drop files here to upload

## ADDITIONAL INFO: PREVIOUSLY ISSUED SEVIS ID NUMBERS

Click "Add Response."

Select option from drop-down menu.

**TYPE** Answer/Explanation - you will NOT be uploading any documents in this section.

For example: Some students may have been issued more than one SEVIS ID during their time in the U.S. Many students who took a leave of absence will have 2 or more SEVIS IDs.

|                         |   | Additional Information                                                                     |
|-------------------------|---|--------------------------------------------------------------------------------------------|
| Getting Started         | ~ | If you need to provide any additional info<br>the questions in this form, enter it into th |
| About You               | ~ | the questions that you are referencing.                                                    |
| Evidence                | ~ | If you do not need to provide any additio this section blank.                              |
| Additional Information  | ^ |                                                                                            |
| Additional information  |   | Section                                                                                    |
|                         |   | About You                                                                                  |
| Review and Submit       | ^ | Page                                                                                       |
| Review your application |   | Your immigration information                                                               |
|                         |   | Question                                                                                   |
|                         |   | What is your Student and Exch                                                              |
|                         |   | issued passport?                                                                           |
|                         |   | What is your travel document nu                                                            |
|                         |   | What is the expiration date of you document?                                               |
|                         |   | What country issued your passpo                                                            |
|                         |   | What is your current immigration                                                           |
|                         |   | What is your Student and Exchan                                                            |

hal information for any of your answers to into the space below. You should include

additional information, you may leave

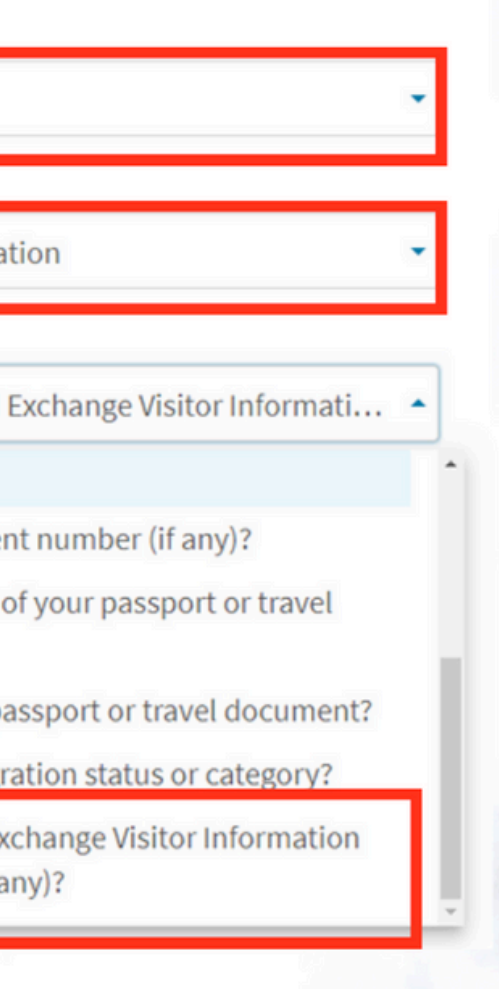

#### Additional Information

If you need to provide any additional information for any of your answers to the questions in this form, enter it into the space below. You should include the questions that you are referencing.

If you do not need to provide any additional information, you may leave this section blank.

#### Section

About You

#### Page

Your immigration information

#### Question

What is your Student and Exchange Visitor Informati...

#### Additional information

Previous SEVIS ID: . SEVIS ID:NXXXXXXXXX Program Start Date – Program End Date Degree level (Bachelor's, Master's, PhD, etc.)

I You must provide a response.

0/500

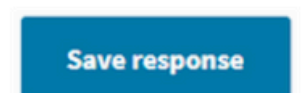

Cancel

# **REVIEW & SUBMIT YOUR APPLICATION**

You can review your application as many times as you like **before** submitting it.

Select "View draft snapshot" to download and review for accuracy. We recommend saving this I-765 PDF for your records.

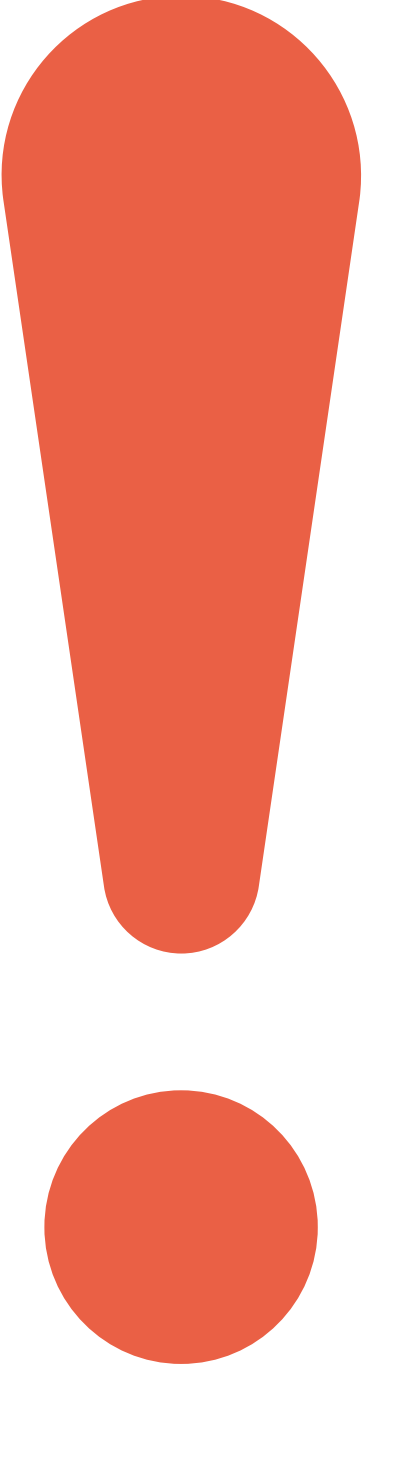

# **SUBMITTING PAYMENT = FILING YOUR CASE WITH USCIS**

#### **SUBMIT PAYMENT**

IMPORTANT: Once your payment has been successfully received, your application will be filed!! You cannot change or edit your I-765 application responses after payment has been submitted. The USCIS fee is non-refundable.

#### **MAKING THE PAYMENT**

Once you are ready, the system will direct you to Pay.gov, a US government payment site. You will be able to pay the application fee using a US credit / debit card or through an ACH transfer (direct withdrawal) from your US checking account. Make sure to double check that you have entered your debit/credit card number correctly.

#### RECEIPT

You will receive your USCIS receipt number shortly after paying and submitting your case. It will be located under the "Documents" tab of your submitted application.

#### WHERE TO CHECK FOR UPDATES

#### WHAT IF I DON'T RECEIVE **A PHYSICAL RECEIPT?**

# **TRACK CASE & STATUS** UPDATES

KEEPING TRACK OF THE PROCESS

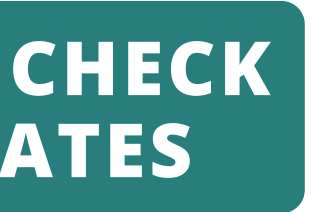

Log-in to your USCIS account for all case updates. You will also receive the official USCIS receipt notices via the USPS mail service.

Contact your DSO if you do not receive your physical receipt notice within 60 days.

# **ONCE YOU** RECEIVE **APPROVAL**

If your OPT request is approved, you will need to report any updates on your **employment to your DSO.** These include: changes in student's legal name, changes in student's address while on OPT, and changes in employment or interruption of employment.

While students are not required to have an employer when OPT is requested in SEVIS, students authorized for post-completion OPT are expected to be employed. A student on post-completion OPT can be unemployed for a total of 90 days.

| F-1 Student     | SEVP    |
|-----------------|---------|
| Trottier, Alice | Schoo   |
|                 | Start D |

Prior to recommending Optional Practical Training (OPT), you must ensure that the training complies with the rules governing OPT. You must also ensure that the student is aware of his/her obligation to report changes in employment information (to include periods of unemployment) and changes in his/her address. The school must continue to maintain records on the student for the full period of OPT. The details of these rules can be found in the Code of Federal Regulations, Title 8, Sections 214.2(f)(10) to (f)(13) and 214.2(m)(14). The CFR has been amended and the sections relevant to OPT are available at www.ice.gov/sevis (the SEVP Website).

| New OPT Request         |            |                     |  |
|-------------------------|------------|---------------------|--|
| PRE-COMPLETIC<br>TIME   | ON - FULL  | Status<br>REQUESTED |  |
| OPT AUTHORIZATION DATES |            |                     |  |
| OPT Dates               | Start      | End                 |  |
| DSO                     | 11/07/2016 | 05/07/2017          |  |

Recommended

USCIS

Approved

Actual

#### **OPT Employment**

School for Advanced SEVIS Studies - SEVP of for Advanced SEVIS Studies

Status: ACTIVE SEVIS ID: N0004684777

Date: 05/04/2015 End Date: 05/04/2019

0

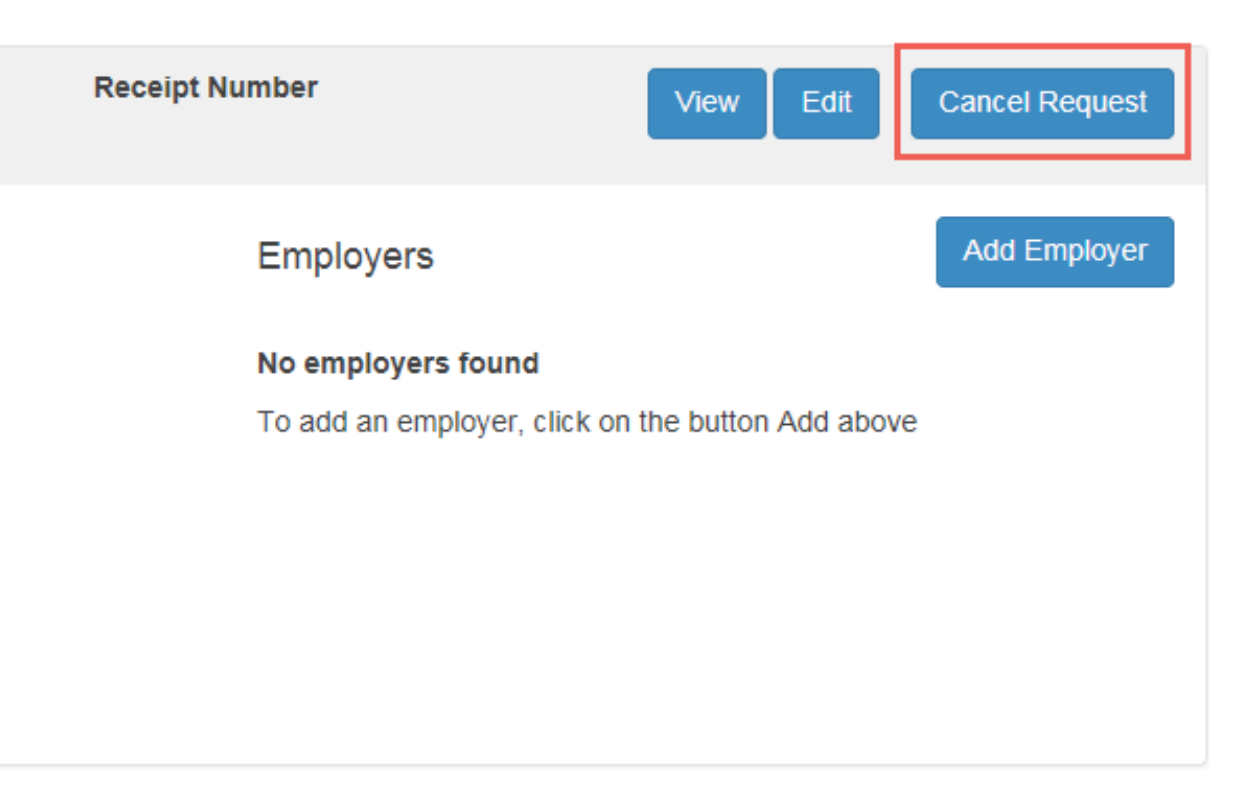

Return

Print I-20

# WHAT ABOUT THE STEM OPT EXTENSION?

IF YOU HAVE NEARED THE END OF YOUR OPT, AND ARE ELIGIBLE FOR THE STEM EXTENSION, HERE ARE SOME IMPORTANT THINGS TO NOTE.

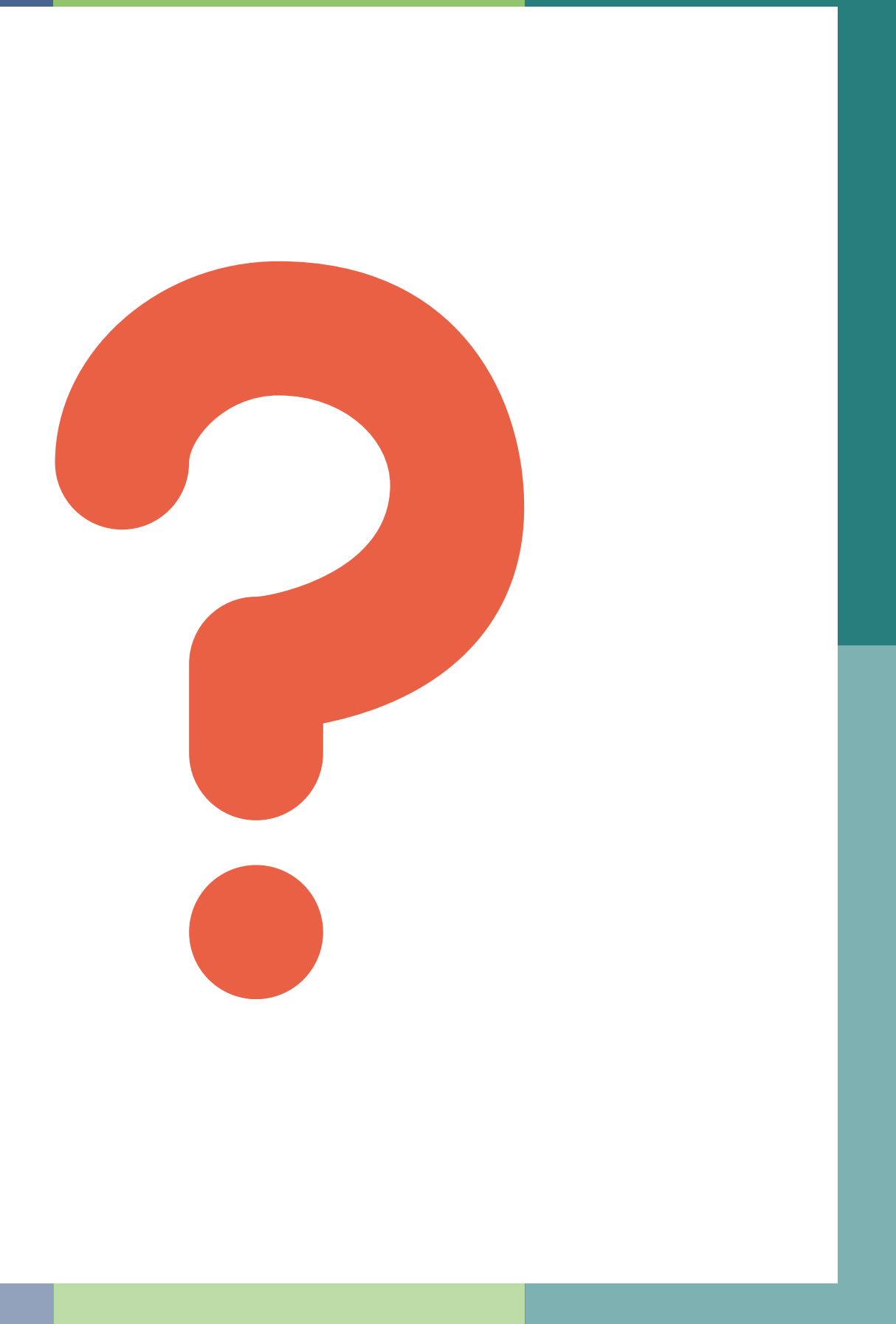

# FOR THE STEM **OPT EXTENSION**

#### WHAT DO I NEED TO KNOW? AM I ELIGIBLE FOR THIS EXTENSION?

- **Designated Degree Program List (PDF)**.
- for STEM OPT into your SEVIS record.
- OPT Students (PDF) (Form I-983).
- <u>here</u>). An employer does not submit a petition for you.

• In addition to the above requirements for the initial 12-month OPT, you are an F-1 student who received a STEM degree included on the **<u>STEM</u>** 

• You may apply up to 90 days before your current OPT authorization expires.

• You must apply within 60 days after your DSO enters the recommendation

• For the 24-month STEM OPT period, you must be employed by an employer who is enrolled in and is using <u>E-Verify</u> and signs a <u>Training Plan for STEM</u>

• For both initial OPT and the 24-month STEM OPT extension, you must submit the application directly to USCIS (Form I-765; more information

# **REMEMBER:** THIS GUIDE SHOULD NOT BE CONSTRUED AS LEGAL ADVICE AND DOES NOT GUARANTEE OPT APPROVAL

WE WILL DO OUR BEST TO MAINTAIN THIS GUIDE WITH UP-TO-DATE AND RELEVANT INFORMATION FROM RELIABLE SOURCES, BUT THIS DOES NOT CONSTITUTE LEGAL ADVICE.

# THE PREPARATION AND SUBMISSION OF YOUR OPT APPLICATION IS YOUR OWN PERSONAL RESPONSIBILITY.

# **THANK YOU!**

# PLEASE REACH OUT TO INTERNATIONAL@CATAWBA WITH ANY ADDITIONAL QUESTIONS OR CONCERNS, OR TO SET UP A MEETING WITH ONE OF YOUR DSOS